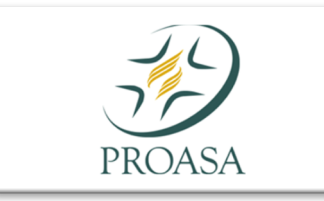

Manual – Envio de XML de Recurso de Glosa

1. Acesse o site do PROASA no link: <u>www.proasa.org.br</u> Na aba superior, clique em "PRESTADORES" :

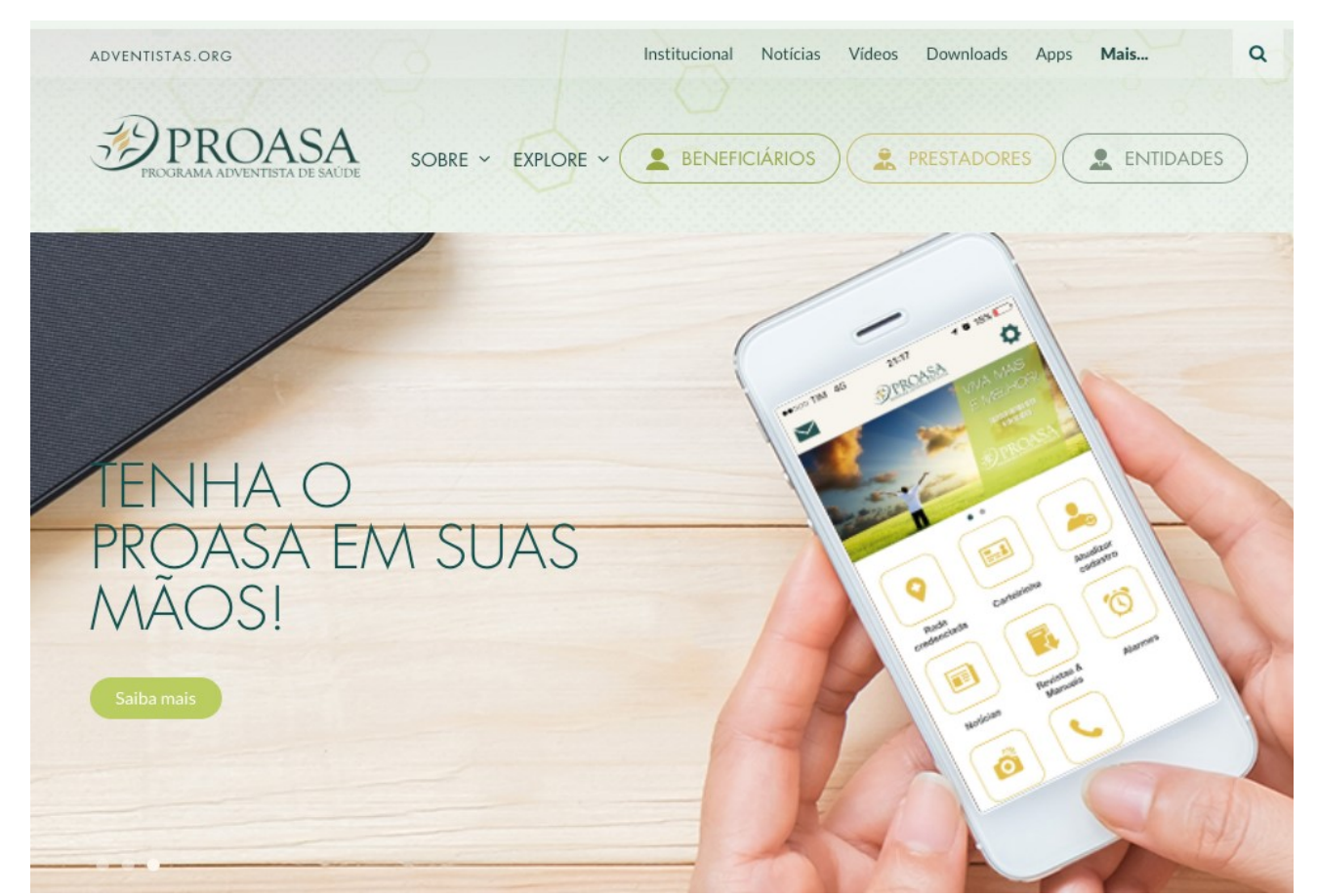

2. Na pagina de PRESTADORES, clique em "ENVIAR XML":

| PROGRAMA ADVENTISTA DE SAÚDE SOBR                                 | E - EXPLORE - BENEFICIÁRIOS                |                |  |  |
|-------------------------------------------------------------------|--------------------------------------------|----------------|--|--|
| RESTADORES                                                        |                                            |                |  |  |
| Nesta página você encontra todos os serviços direci<br>ENVIAR XML | onados aos prestadores:<br>AUTORIZADOR WEB | TUSS           |  |  |
| FORMULÁRIOS                                                       | PORTAL TISS                                | CONTAS MÉDICAS |  |  |
| CREDENCIAMENTO                                                    | FINANCEIRO                                 | VIDEOAULAS     |  |  |
| WEBSERVICE                                                        | MANUAL - Guia de Honorários Médicos        |                |  |  |

3. Você será enviado para a pagina "ENVIAR XML", aqui você ira encaminhar seu arquivo que posteriormente já foi gerado, basta clicar em "ENVIAR XML":

| EROGRAMA ADVENTISTA DE SAÚDE SOBRE - EXPLORE - ENTIDADES ENTIDADES                                                                                                    |  |  |  |  |  |  |
|----------------------------------------------------------------------------------------------------|--|--|--|--|--|--|
| O componente de comunicação do Padrão TISS estabelece                                                                                                    |  |  |  |  |  |  |
| os meios e os meioaos de comunicação das mensagens eletronicas<br>definidas no componente de conteúdo e estrutura no padrão TISS da ANS.<br>Adota-se a linguagem de marcação de dados<br>XML – Extensible Markup Language e atualmente. |  |  |  |  |  |  |
| a última versão da TUSS exigida pela ANS é a <b>3.04.00</b> .<br>Abaixo está o link para envio do seu XML no nosso portal:                                                                                                    |  |  |  |  |  |  |
| ENVIAR XML                                                                                                    |  |  |  |  |  |  |

4. Insira seu login (numero de prestador) e sua senha informada pela operadora:

| 🛱 Login  |               |
|----------|---------------|
| 🔒 Senha  |               |
| < Voltar | Fazer login 🔿 |

5. Você será direcionado para a pagina de envio do arquivo para a operadora. ANTES de qualquer coisa você deve informar que o tipo de arquivo é RECURSO no campo "Tipo de XML". Após informado o tipo de envio clique em "Efetuar novo envio".:

| Envios XML                                                     |                                                               |                |           |              |     |                  |  |  |  |  |
|----------------------------------------------------------------|---------------------------------------------------------------|----------------|-----------|--------------|-----|------------------|--|--|--|--|
| ► Efetuar novo envio → APÓS informar tipo de envio clique aqui |                                                               |                |           |              |     |                  |  |  |  |  |
|                                                                |                                                               | Data Inicial * |           | Data Final * |     |                  |  |  |  |  |
| ✓ RECURSO                                                      | DE GLOSA                                                      | 09/12/2019     | iii       | 08/01/2020   |     | Q Filtrar        |  |  |  |  |
| Exibindo                                                       | 25 ¢ registros                                                | Vercão TICS    | Protocolo | Data Env     | rio | Situação         |  |  |  |  |
| 219938                                                         | 00000000000000043599_f11f15b4cbf03d70f1f781dae44              | 3.02.00        | 219938    | 12/12/20     | 19  | EM ANALISE       |  |  |  |  |
| 219933                                                         | 00000000000000043599_cd5fd372a728489104d35a42d<br>27e5c85.xml | 3.02.00        |           | 12/12/20     | 19  | PROBLEMAS NO XML |  |  |  |  |
| 219932                                                         | 00000000000000043273_d3a2abc7f60c42fabcf5b65dd7<br>ccf309.xml | 3.02.00        | 219932    | 12/12/20     | 19  | EM ANALISE       |  |  |  |  |

- 6. Caso esteja tudo certo com seu arquivo um mensagem de confirmação de envio será informada, caso contrario um arquivo com informando as criticas do arquivo será exibido, faça as correções indicados no arquivo de criticas e repita o processo acima.
- 7. Abaixo segue um modelo de como deve ser o arquivo XML gerado pelo prestador:

```
<?xml version="1.0" encoding="ISO-8859-1"?>
- <ans:mensagemTISS xmlns:ans="http://www.ans.gov.br/padroes/tiss/schemas" xmlns="http://www.w3.org/2001/XMLSchema">

    <ans:cabecalho>

    <ans:identificacaoTransacao;</li>

           <ans:tipoTransacao>RECURSO_GLOSA</ans:tipoTransacao>
            <ans:sequencialTransacao>31834</ans:sequencialTransacao>
            <ans:dataRegistroTransacao>2019-10-11</ans:dataRegistroTransacao>
            <ans:horaRegistroTransacao>13:19:29</ans:horaRegistroTransacao>
        </ans:identificacaoTransacao>

    <ans:origem>

    <ans:identificacaoPrestador>

           <ans:codigoPrestadorNaOperadora>776039</ans:codigoPrestadorNaOperadora></ans:identificacaoPrestador>
        </ans:origem>

    <ans:destino>

            <ans:registroANS>310522</ans:registroANS>
        </ans:destino>
        <ans:Padrao>3.03.01</ans:Padrao>
     </ans:cabecalho>

    <ans:prestadorParaOperadora>

    <ans:recursoGlosa>

    <ans:guiaRecursoGlosa;</li>

               <ans:registroANS>310522</ans:registroANS>
               <ans:numeroGuiaRecGlosaPrestador>689789000000</ans:numeroGuiaRecGlosaPrestador>
               <ans:nomeOperadora>PROASA</ans:nomeOperadora>
               <ans:objetoRecurso>2</ans:objetoRecurso>
               <ans:numeroGuiaRecGlosaOperadora>689789000000</ans:numeroGuiaRecGlosaOperadora>

    <ans:dadosContratado>

                  <ans:codigoPrestadorNaOperadora>776039</ans:codigoPrestadorNaOperadora>
               <ans:nomeContratado>HOSPITAL ANCHIETA LTDA</ans:nomeContratado></ans:dadosContratado>
               <ans:numeroLote>450</ans:numeroLote>
               <ans:numeroProtocolo>208413</ans:numeroProtocolo>
             - <ans:opcaoRecurso>
                 - <ans:recursoGuia>
                      <ans:numeroGuiaOrigem>689789000000</ans:numeroGuiaOrigem>
                       <ans:numeroGuiaOperadora>689789000000</ans:numeroGuiaOperadora>
                    - <ans:opcaoRecursoGuia>

    <ans:itensGuia>

                             <ans:dataInicio>2019-06-25</ans:dataInicio>
                           - <ans:procRecurso:
                                <ans:codigoTabela>19</ans:codigoTabela>
                                <ans:codigoProcedimento>70018294</ans:codigoProcedimento>
                                 <ans:descricaoProcedimento>ESCALPE VENOFIX SAFETY 23G (0,65X19MM) 4056510-04</ans:descricaoProcedimento>
                             </ans:procRecurso>
                             <ans:codGlosaItem>1317</ans:codGlosaItem>
                             <ans:valorRecursado>54.96</ans:valorRecursado>
                             <ans:justificativaItem>ANEXO - Segue guia completamente preenchida.</ans:justificativaItem>
                          </ans:itensGuia>

    <ans:itensGuia>

                             <ans:dataInicio>2019-06-25</ans:dataInicio>
                           - <ans:procRecurso>
                                 <ans:codigoTabela>18</ans:codigoTabela>
                                 <ans:codigoProcedimento>60029064</ans:codigoProcedimento>
                                 <ans:descricaoProcedimento>INSTALACAO DE SORO AMBU/PS - SESSAO</ans:descricaoProcedimento>
                             </ans:procRecurso>
                              <ans:codGlosaItem>1708</ans:codGlosaItem>
```